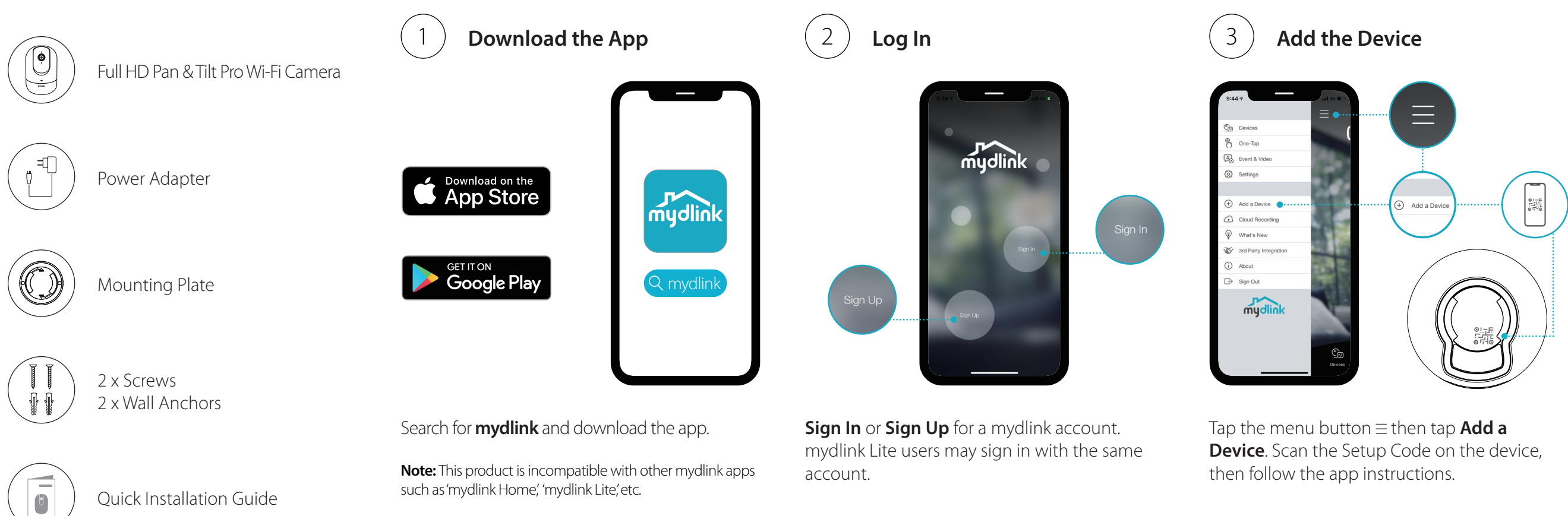

such as 'mydlink Home', 'mydlink Lite', etc.

Quick Installation Guide

\_\_\_\_\_

## **Device Information**

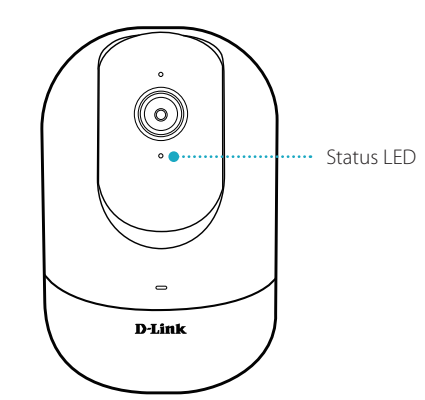

LED Behavior

i

- Connected to Wi-Fi and mydlink
- Booting up
- -) Ready for setup

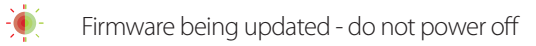

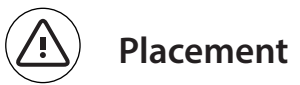

Place the camera 5 to 6.5 feet (1.5 - 2 meters) from the ground. Person Detection works best when the subject is between 6.5 to 16 feet (2 - 5 meters) away from the camera. -----

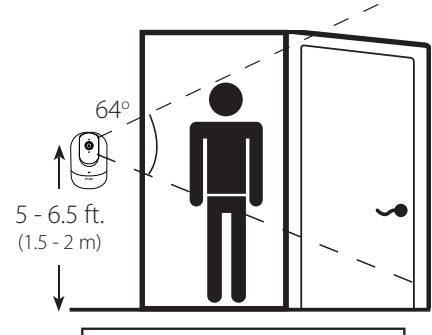

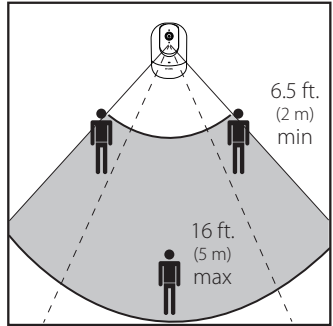

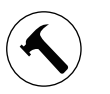

\_\_\_\_\_

# Mounting

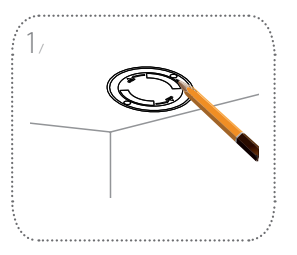

Place the mount at the desired location, ensuring that location of the power cord thread is also at the desired location. Use a pencil to mark the holes.

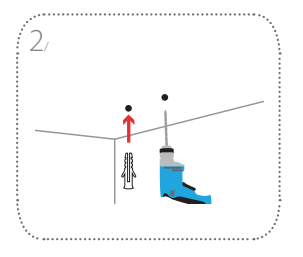

Use a 6 mm drill bit to drill two 26 mm deep holes over the pencil marks. Hammer in the plastic wall anchors to support the screws.

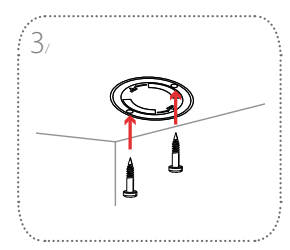

Align the mount over the holes that are in the wall. Use the supplied screws to attach the mount to the surface of the wall.

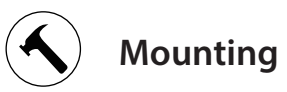

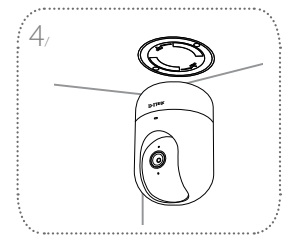

to place the camera on a table.

Align the bottom of the camera to the threads on the mount. Ensure that the camera is securely snapped in place. If the camera is mounted upside down, go to your camera's settings in the app and enable Invert Image.

**Note:** For Person Detection optimization, it is recommended

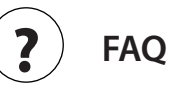

### What do I do if my device is not working properly?

Reset the device and reinstall it. To reset your device, use a paper clip to press and hold the recessed **Reset** button until the LED turns solid red.

During installation, ensure that:

- your router is connected to the Internet and has Wi-Fi enabled
- your mobile device is connected to your router Wi-Fi and has Bluetooth enabled
- your mydlink device is in range of your Wi-Fi network

#### Why is there a white haze when viewing in night vision mode?

When viewing in night vision mode, the IR lights on your camera may be reflecting off a nearby surface. Try repositioning your camera to avoid glare from IR LEDs.

### How can I use voice commands to control my device?

The device will work with both Amazon Alexa and the Google Assistant. For setup instructions on these services, visit the following websites:

#### Alexa:

dlink.com/en/alexa

The Google Assistant: dlink.com/en/google-assistant

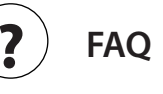

storage menu under the Device settings.

#### How do I access the device's microSD card slot?

until you see the microSD card slot.

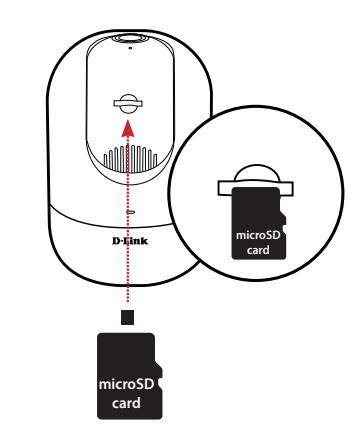

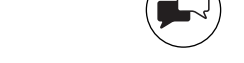

### Why is my microSD card not working/not supported?

The microSD card must be formatted into the correct file system (FAT32) before it can be used with this product. This can be done in the mydlink app by selecting the **Format** function in the

Power off the device, then gently roll the black camera ball up

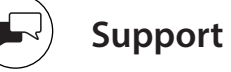

Australia: Tel: 1300-700-100 24/7 Technical Support Web: http://www.dlink.com.au E-mail: support@dlink.com.au

India: Tel: +91-832-2856000 or 1860-233-3999 Web: www.dlink.co.in E-Mail: helpdesk@in.dlink.com

Singapore, Thailand, Indonesia, Malaysia, Philippines, Vietnam: Singapore - www.dlink.com.sg Thailand - www.dlink.co.th Indonesia - www.dlink.co.id Malavsia - www.dlink.com.mv Philippines - www.dlink.com.ph Vietnam - www.dlink.com.vn

New Zealand: Tel: 0800-900-900 24/7 Technical Support Web: http://www.dlink.co.nz E-mail: support@dlink.co.nz

South Africa and Sub Sahara Region: Tel: +27 12 661 2025 08600 DLINK (for South Africa only)

Monday to Friday 8:30am to 9:00pm South Africa Time Web: http://www.d-link.co.za E-mail: support@za.dlink.com

D-Link Middle East

Dubai, U.A.E. Tel: +971-4-8809022 Fax: +971-4-8809066 / 8809069 Technical Support: +971-4-8809033 General Inquiries: info.me@me.dlink.com Tech Support: support.me@me.dlink.com

Eavpt:

Technical Support Call Center: +20 2258 66777 General Inguiries: info.eg@me.dlink.com Tech Support : support.eg@me.dlink.com

Kingdom of Saudi Arabia: Technical Support: +966 1121 70009 General Inquiries: info.sa@me.dlink.com Tech Support: support.sa@me.dlink.com

Pakistan:

Technical Support: +92-21-34548310, 34305069 General Inquiries: info.pk@me.dlink.com Tech Support: support.pk@me.dlink.com

Morocco Phone office: +212 700 13 14 15 Email: morocco@me.dlink.com

Bahrain: Technical Support: +973 1 3332904 Tech Support: support.me@me.dlink.com

Kuwait<sup>.</sup> Tech Support: kuwait@me.dlink.com

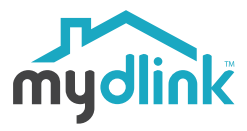

DCS-8526LH

Full HD Pan & Tilt Pro Wi-Fi Camera

## **Ouick Installation Guide**

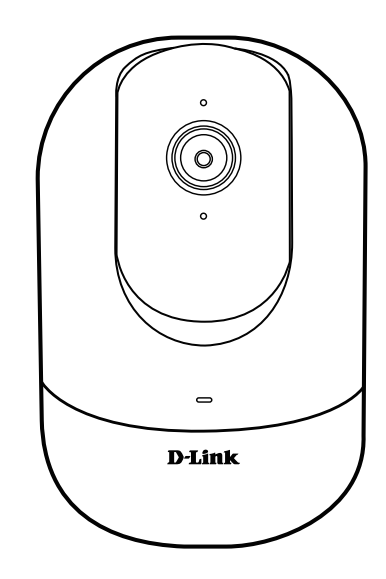

2020/02/12 Ver 1.00(DI) 90x130